# GW1NR-9 开发板手册

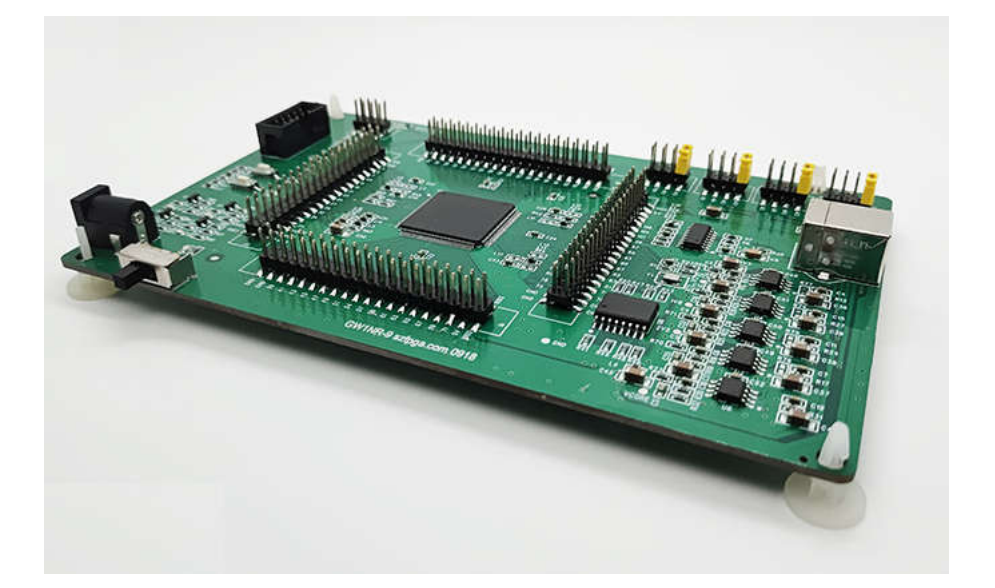

| 文档版本号 | 更新内容             |
|-------|------------------|
| V1.0  | 2021年6月5日创建      |
| V1.1  | 2022年6月02日       |
|       | 增加 GOWIN 下载烧录指示。 |
|       |                  |
|       |                  |
|       |                  |

### 技术支持与反馈

深圳市飞录科技有限公司提供全方位技术支持,在使用过程中如有任何疑问或建议,可直接与公司联系:

网址: www.szfpga.com

E-mail: support@szfpga.com

### 目录

| 1. | 概述         | 4    |
|----|------------|------|
| 2. | 芯片说明       | 6    |
| 4. | 软件开发       | . 13 |
| 5. | 开机测试       | . 14 |
| 6. | 编译 Demo 程序 | . 15 |
| 7. | 下载运行       | . 18 |
| 8. | 案例         | . 22 |
| 9. | 包装信息       | . 25 |
| 10 | . 订货信息     | . 26 |

### 1. 概述

非常感谢选择 SZFPGA GW1NR-9 开发板。

本手册描述怎么使用 GW1NR-9 开发板,来测试和评估 GW1NR-9 的小蜜蜂芯片。开发 板最大化程度,可以方便定制自己产品和方案。

国产 FPGA 是最近几年起来的产品。Gowin 是国产 FPGA 组织一成员,Gowin 芯片具有性价比高特点。高云 FPGA,很多用户都用在 LED,电机控制,PLC 设备上,接口扩展。在国产化平台,Lattice 芯片替换。

GW1NR-9 开发板芯片型号为 GW1NR-LV9LQ144PC6/I5, LQFP144 封装,资源是 8640,有 26 个 18K BRAM,以及 2 个 PLL,内置 PSRAM,64Mb,对于 LED 屏体控制,伺服电机控制,传感器采集,图像采集很合适,重要的是支持 MIPI 连接.直接驱动 MIPI 的屏体和 MIPI 摄像头数据采集

#### GW1NR-9 开发板特性:

- 主芯片: GW1NR-LV9LQ144C6/I5。
- 内置 64Mb 大容量 PSRAM 缓存。
- 内置配置 flash,无需外部配置芯片。
- 内核, 4 个 BANK IO 电源独立。
- IO 电源多个选择,1.2、1.8V、2.5V、3.3V , 无需电平转换芯片。
- 全部 IO 引脚引出,并在引脚座标记。
- 全部 IO 做等长处理。
- 芯片内置晶振。
- 板载晶振 50M,宽电压支持 1.8-3.3V。
- 4个 LED, 2个按键
- 板载 USB 转 UART。
- 板载 128M Flash。
- DC3.5mm 接口,结实耐用。
- USB TYPE B 口,结实耐用。
- 低功耗, USB 转 DC 5V 供电。
- 支持 MIPI 输入输出功能。
- 兼容 GW1N-9 和 GW2A-18 设计

开发板集成多个 GPIO 接口和多个 LVDS 接口,电压可以从 3.3, 2.5, 1.8, 1.2V 选择。 用户可以选择不同电压适配不同的 IO 口。其中每个 VCCIO 也是独立供电,可以很简单改装 成其他的不同 bank 不同电压要求

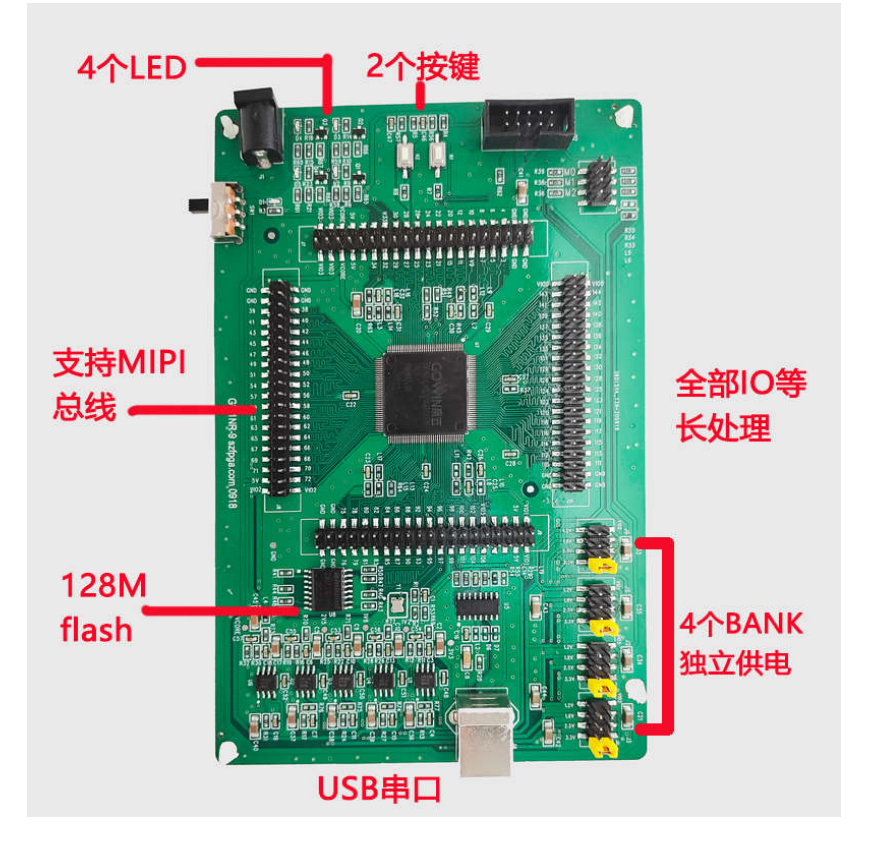

### 2. 芯片说明

芯片型号为 GW1NR-LV9LQ144PC6/I5, LQFP144 封装, 资源是 8640, 有 26 个 18K BRAM, 以及 2 个 PLL, 内置 PSRAM 64Mb。

| 器件                         | GW1NR-1 | GW1NR-4                  | GW1NR-9                                           |
|----------------------------|---------|--------------------------|---------------------------------------------------|
| 逻辑单元(LUT4)                 | 1,152   | 4,608                    | 8,640                                             |
| 寄存器(FF)                    | 864     | 3,456                    | 6,480                                             |
| 分布式静态随机存储器<br>S-SRAM(bits) | 0       | 0                        | 17,280                                            |
| 块状静态随机存储器<br>B-SRAM(bits)  | 72K     | 180K                     | 468K                                              |
| 块状静态随机存储器数目<br>B-SRAM(个)   | 4       | 10                       | 26                                                |
| 用户闪存(bits)                 | 96K     | 256K                     | 608K                                              |
| SDR SDRAM (bits)           | -       | 64M                      | 64M                                               |
| PSRAM (bits)               | -       | 32M(QN88P)<br>64M(MG81P) | 64M(QN88P/LQ144P/MG100PD)<br>128M(MG100P/MG100PF) |
| NOR FIASH (bits)           | 4M      | -                        | -                                                 |
| 乘法器(18 x 18 Multiplier)    | 0       | 16                       | 20                                                |
| 锁相环(PLLs)                  | 1       | 2                        | 2                                                 |
| I/O Bank 总数                | 4       | 4                        | 4                                                 |
| 最大 I/O 数                   | 120     | 218                      | 276                                               |
| 核电压(LV 版本)                 | 1.2V    | 1.2V                     | 1.2V                                              |
| 供电电压(UV 版本)                | -       | 2.5V/3.3V                |                                                   |

GW1NR 封装有最小的 FN32G 的封装,也有 QN88,QN88P,MG81P,MG100P,LQ144P 这类封装。LQ144P 的所含的管脚 IO 最多。

## 2.2 封装和最大 I/O 信息、LVDS 对数

| 封装                   | 间距(mm) | 尺寸(mm)    | GW1NR-1 | GW1NR-4 | GW1NR-9  |
|----------------------|--------|-----------|---------|---------|----------|
| FN32G                | 0.4    | 4 x 4     | 26      | -       | -        |
| QN88                 | 0.4    | 10 x 10   | -       | 70(11)  | 70 (19)  |
| QN88P                | 0.4    | 10 x 10   | -       | 70(11)  | 70 (18)  |
| MG81P                | 0.5    | 4.5 x 4.5 | -       | 68(10)  | -        |
| MG100P               | 0.5    | 5 x 5     | -       | -       | 87 (16)  |
| MG100PF <sup>1</sup> | 0.5    | 5 x 5     | -       | -       | 87 (16)  |
| LQ144P               | 0.5    | 20 x 20   | -       | -       | 120 (20) |

表 2-1 封装和最大 I/O 信息、LVDS 对数

本开发板兼容了其他 GW1N1-9, GW2A-18, 144P 封装的特性,能支持到多款的芯片的 功能。在附件中 LQ144 的 excel 表格中。

| OWIN | 110164                |        |            |          |                 | OWIN | a LOIM                |          |        |          |            |         | OWIN      | # LQIM                                                                                                    |        |      |          |             |         | CVINE-9  |                                                                                                    |       |
|------|-----------------------|--------|------------|----------|-----------------|------|-----------------------|----------|--------|----------|------------|---------|-----------|----------------------------------------------------------------------------------------------------|--------|------|----------|-------------|---------|----------|----------------------------------------------------------------------------------------------------|-------|
| LQM  | 8#A                   | 82     | EANK       | ****     | # 97m           | 1014 | -                     | 28       | BANE : |          |            | LVDB    | Ligan     | -                                                                                                    | 28     | 1450 |          | # grain     | LVDS    | 1.0144   | 10 <b>#</b> 8                                                                                                  | 42    |
| 1    | NCC.                  | Paner  | NIA        |          |                 | 1    | NGC                   | Powdi    | NA.    |          |            |         | - E.      | 300                                                                                                    | Power  | NA   |          |             |         | 1        | VCC.                                                                                                    | Plane |
| 12   | 201                   | Ground | NA         | -        |                 | 1    | N22                   | Grant    | NW.    | -        | -          | -       | 2         | V95                                                                                                    | Grant  | NA   | -        | -           | -       | 2        | V98.                                                                                                    |       |
| 12   | AGTEA                 | 10     | 80         |          | The el COTA     | 1    | ALCH                  | 101      | 2      |          | fine of t  | D THUE  | 8.1       | ACC N CONTRACT                                                                                                    | 0.0    | 8.   |          | THEFT       | 01906   | 4        | 43(34                                                                                                    | NO.   |
| 4    | OLIANTARIAN           | a      | 3          | UT ADDEL | 1-4-10-28       | 4    | RAMUTAGELINI<br>RAJUP | ю        | 3      | ITADDEL  | The st     | CNONE   |           | KOLSALITAKINE, NUPL, T.J.                                                                                                    | 10     | 3    | ATAGONI  | neo()       | ONONE   | *        | 0128                                                                                                    | æ     |
| 5    | and the second second | Power  | 5416       | -        |                 | 8    | ALC: NO               | Power    | No.    | _        |            |         | 8         | and the second second s | Power  | NA.  |          | -           |         | 8        | dist.                                                                                                    | 10    |
|      | CL28.                 | 10     | 1          |          | Care of CL2A    | 4    | KOLIBLPLI, C. H       | 80       | þ      | IRL, C.N | Carry, M   | NONE    |           | KOUBLPL C.B.                                                                                                    | k0     | 5    | 191.0.3  | Cara, M     | TRUE    | 4        | 0.0                                                                                                    | 10    |
| 7    | OL14                  | ٩      | 18         |          | Traji(J0.38     | 7    | KKANLPLL, T. M        | 10       | 9      | PLIA     | Transfor   | TTUE    | E.        | 10.21                                                                                                    | 10     | a)   |          | Tuesda      | ONONE   | 7        | EXAMITABLE NUML, T.J.                                                                                          | 10    |
| 1    | 10.22                 | 10     | 12         |          | Cons_st_ICL3A   |      | mattra a.v.           | 10.1     | 3      | inc.c.s  | Carro, M   | TRUE    |           | 11. W.                                                                                                    | 10     | 9    |          | Cora, M     | HONE    |          | CLIMANA, C.Y.                                                                                                  | ND .  |
| 8    | dukk.                 | 0      | 1          | 1        | THURSDAR        |      | 0.0                   | 10       | 3      |          | Twend      | UTRUE   | 8         |                                                                                                    | 10     | 3    |          | THAN        | OTAUE   |          | where the second second second second second second second second second second second second second second se | Part  |
| 30   | 0.46                  | 10     | 1          |          | Consult_ICLAA   | * -  | ICO.00                | 101      | þ      |          | Care of    | STRUE   | 10        | NDL MD                                                                                                    | 10     | a (  |          | Canal       | THUR!   | 10       | 0.0                                                                                                    | (D)   |
| 11   | OL\$AGCLKT_T          | 10     | 3          | OCLAT_T  | The d CLB       | 11   | ICLINICURT_T          | 10       | 3      | 00187_7  | David      | NONE    | 11        | KNAMACURT_7                                                                                                    | 90     | 3    | 0CLKT_7  | Transf      | CINCINE | 11       | icual -                                                                                                    | 10    |
| 12   | OUBIOCING_7           | 10     | 1          | OCURC_7  | Complicate      | 9    | KNIPSCHC_T            | 10       | 2      | 60.KD.7  | Carne of   | NONE    | 6         | KONBRACKEJ                                                                                                    | iù.    | a .  | ociain y | Cara        | NONE    | -9       | ioumacuse_/                                                                                                    | 10    |
| 13   | OLSATW2               | 10     | 1          | 7+15     | True, M, IOUR   | 15   | KILISATUS             | (D)      | 1      | TMS      | Tria, M. N | NONE    | 12        | IOL:110TML                                                                                                    | 10     | α.   | TMA      | Tought      | TRUE    | 15.      | EX.HATMS                                                                                                    | 10    |
| 14   | OLASTCR.              | 10     | 8          | TOK .    | Comp.jd_OLBA    |      | OLIGITOK              | 80       | 3      | TOK      | Curry, d   | NONE    | 18        | KK/ IB/TCR                                                                                                    | нó     | 3    | 30K      | Carlo, of   | this    | 54       | IOL/10/TCK                                                                                                    | 10    |
| 18   | IOLISCIBICLK          | 10     | 1          | BOTK     | They (JOURD     | 8    | KOL10DISCUK           | 10       | 2      | DOLK.    | THUR       | NONE.   | 10        | KOLIZASCUK                                                                                                    | 10     | 5    | 3004     | True, sf. 3 | ONCINE  | 18       | KX, DW9CUK                                                                                                    | 10    |
| 10   | 0.0010                | 0      | 2          | 101      | Centry of ICLAC | 16   | KK, MERTON            | 10       | 3      | TDI      | Company    | MONE    | 18        | KOL12STOP                                                                                                    | 10     | 3    | 101      | Care d      | MONE    | 16       | ICK UBITER                                                                                                    | 10    |
| 117  | 105                   | Granes | 1614       |          | -               | 15   | 5/33                  | (Dream)  | 26.0   | -        |            |         | 117       | V93                                                                                                    | Grand  | MA.  | -        | -           |         | a        | 120                                                                                                    | Grant |
| 10   | OURDTOD .             | 10     | 5          | 100      | True of JOLEF   | 18   | KOL16D/TDD            | 10       | 3      | 150      | Tria of a  | NONE    | 18        | IOLIJATOO                                                                                                    | 10     | 3    | TDO      | THEFT       | TRUE    | 18       | IOL ISATDO                                                                                                    | 10    |
| 10   | VCCOL                 | Paver  | NA         |          |                 | 16   | Nobas                 | Poete    | NR.    |          | -          | -       | 18        | VQC09                                                                                                    | Pour   | NA   |          |             | -       | 16       | VOCOL                                                                                                    | Plant |
| 20   | RECONFIG N            | 0      | 8          | RECONF   | Comp_of_ICL6E   | 20   | HECONFEE N            | 10       | 2      | restown  | Carro, d   | NONE    | 2         | PECONING N                                                                                                    | 00     | 1    | RESOUR   | Cirra A     | 779-45  | 20       | IO, 10970000910, N                                                                                             | 40    |
| 21   | OLASCONE              | 90     | 8          | DONE     | The HUDLEH      | 21   | KIX 105DOME           | 10       | 2      | DONE     | True of a  | NONE    | 21        | IOCIANDONE                                                                                                    | 10     | 3    | DONE     | Toust       | ONONE   | 21       | IOLIHADONE                                                                                                    | 4D    |
| =    | OLSH MEADY            | 10     | 1          | MEADY    | Comp_rf_CL60    | 10   | IOC10HIBCADA          | 10       | 3      | HEADY    | Emp.d.     | NONE    | 27        | ICC148/IEADY                                                                                                    | 10     | a)   | HEADY    | Carty_d     | NONE    | 22       | IOL14E/READY                                                                                                   | 10    |
| 23   | 0.5                   | 10     | 8          |          | ಗೋಶ್ವರವಿಸಿ      | 23   | 0.18                  | 80       | 3      |          | The of S   | NONE    | 23        | KOLTINADCI KT_B                                                                                                    | 80     | a    | OCLAT &  | The of I    | TRUE    | Zh       | an Manculatia                                                                                                  | ND.   |
| 54   | CLEU                  | 10     | 1          |          | Care_el_IOLE    | 34   | 101.162               | 101      | 0      |          | Erra d     | toDeal. | 24        | KON THERE OF A                                                                                                    | àò     | 0. C | HOLDE &  | Cana id     | 31848   | 24       | KCX, NAH                                                                                                    | 0.0   |
| 24   | OL7AGOURT_S           | 10     | \$         | ACUNT &  | Tweyd (0.78     | 35   | IQ. HANGCONT, F       | FQ.      | 9      | OCUT_B   | Dagit      | TRUE    | 25        | 0.254                                                                                                    | 10     | 3    |          | That still  | OTRUE   | 26       | 8042HR                                                                                                    | u0    |
| 20   | OL7BIGCLNC_6          | NG.    | 1          | accine_s | Consult_ICLTA   | 36   | KKYIBGCUK, J          | ici .    | 3      | SCORE,6  | Carse, M.  | TRUE    | bil.      | 10x200                                                                                                    | 10     | 3    |          | Carip, M    | TRUE    | 28       | 40x228i                                                                                                    | ND .  |
|      | CLSA                  | 10     | <b>1</b> 0 |          | Trieur()008     | 17   | 61.04                 | 10       | 3      | 1        | Dia d. A   | TRUE    | <b>27</b> | IOG2IA                                                                                                    | 10     | 0    |          | Transfor    | TRUE    | <b>P</b> | 0.26                                                                                                    | 10    |
| 28   | CL85                  | 0      | 8          |          | Comp_of_ICL8A   | 28   | 0.08                  | H0       | 3      |          | Cimp_d     | 3000    | 28        | 0.281                                                                                                    | ) CI   | 8    |          | Cimelat     | TRUE    | 28       | 10,398                                                                                                    | RD .  |
| 29   | ICLAN                 | 10     | 8.         |          | the states      | 29   | KOLISA                | 10       | 3      |          | that di    | 31/170  | 25        | 10844                                                                                                    | 10     | 2    |          | True of a   | 11111   | 25       | 10844                                                                                                    | RD .  |
| 30   | CLM.                  | 10     | 8.)        |          | Cent_rLOLMA     | ж    | KD.198                | 10       | 3      |          | Emp of     | TRUE    |           | 1064                                                                                                    | ю      | 7    |          | Carta M     | 3916    | 36       | 0549                                                                                                    | 10    |
| 1 21 | a linear and a second | Post.  | N/A        | -        | -               | 24   | 100                   | Poser    | N/A    | -        |            |         | 11        |                                                                                                    | P.444  | NA   | -        |             |         | 21       | 1008                                                                                                    | Plane |
| H    | OLISA                 | 10     | 10         |          | True_of_ICC108  | 12   | 10048                 | 10       | 2      | _        | Sing d     | SHIE    | 22        | KOBEA                                                                                                    | 80     | 2    | _        | Tough       | 21010   | 22       | 12050                                                                                                    | 4D    |
| 15   | 184                   | Gravel | NR         |          |                 | 18   | 100                   | Dravel . | wA.    |          |            |         | 20        |                                                                                                    | Granel | NA . |          |             |         | 28       | 100                                                                                                    | Gun   |
| 24   | 0.15                  | 10     |            |          | Comp of ICLIDA  | 34   | 1094                  | 80       | 2      |          | Care of    | NONE    | 54        | pones                                                                                                    | 10     | 2    |          | Corne of    | THUE    | 34       | (CHH)                                                                                                    | 10    |

### 3. 管脚说明

#### 1) UART

板载 USB 转 UART 串口,可以用于板子命令调试和测试。

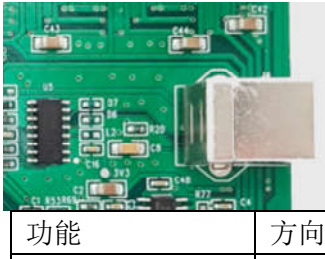

| 功能       | 方向 | FPGA 引脚 |
|----------|----|---------|
| UART_RXD | 输入 | 99      |
| UART_TXD | 输出 | 100     |

#### 2)按键

开发板上有个按键。低电平有效。

| 功能   | 方向 | FPGA 引脚 |
|------|----|---------|
| KEY0 | 输入 | 27      |
| KEY1 | 输入 | 28      |

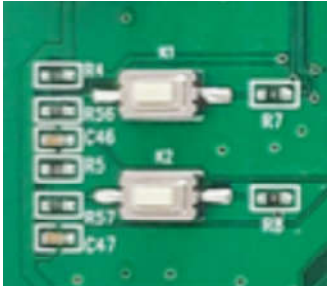

#### 3)LED 灯

开发板上有个4个LED,高电平有效,支持电压从1.2V到3.3V。

| 功能   | 方向 | FPGA 引脚 |
|------|----|---------|
| LED0 | 输出 | 29      |
| LED1 | 输出 | 30      |
| LED2 | 输出 | 32      |
| LED3 | 输出 | 34      |

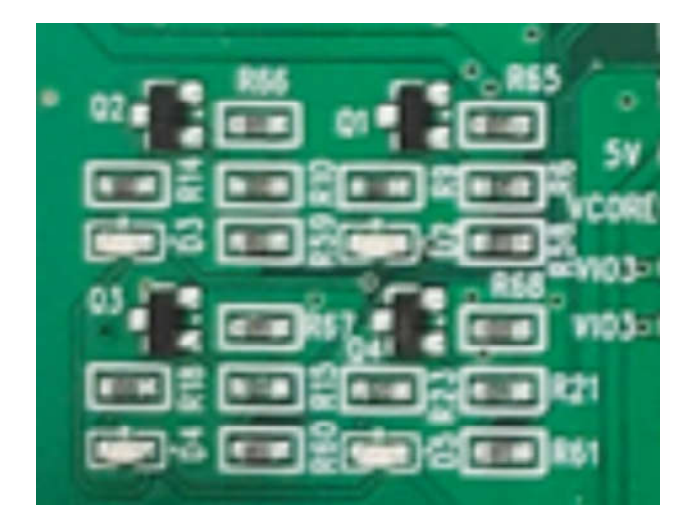

#### 4)晶振

开发板上有晶振,支持电压 1.8V-5V 之间。芯片也是自带内部晶振。

| 功能     | 方向 | FPGA 引脚 |
|--------|----|---------|
| CLK50M | 输入 | 98      |

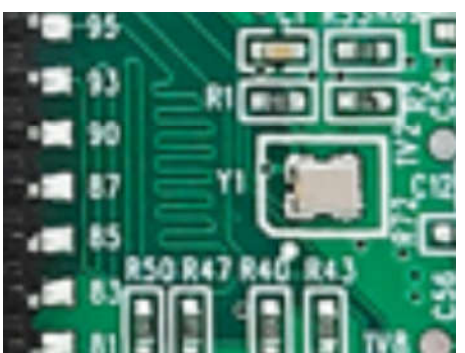

#### 5)外部 SPI Flash

开发板上有 SPI FLASH,可以用来配置芯片,也可以用单独用来做存储。

| 功能   | 方向 | FPGA 引脚 |
|------|----|---------|
| MISO | 输入 | 96      |
| MOSI | 输出 | 95      |
| CS_N | 输出 | 94      |
| MCLK | 输出 | 93      |

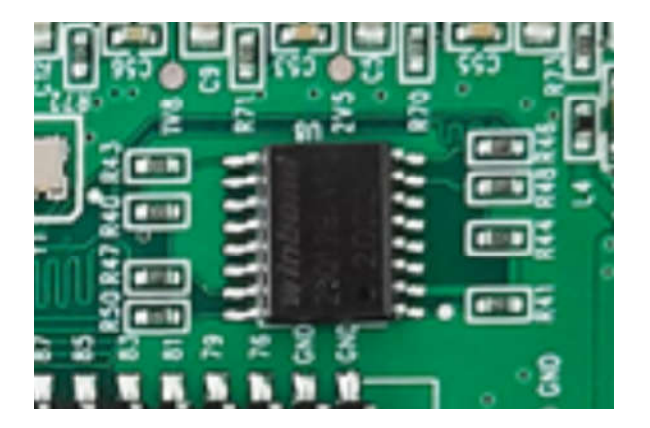

#### 6)排针连接

四个 2\*20P 的双排排针,将所有的 IO 引出。并且,板上丝印已经注明 IO 管脚功能名称。 注意,排针输出和板子上其他的功能是复用。IO 前缀代表是 FPGA 管脚位置。

| IO 名称 | 功能引脚      | IO 名称 | 功能引脚      |
|-------|-----------|-------|-----------|
| 1     | VCCIO3    | 2     | VCCIO3    |
| 3     | VCCIO3    | 4     | VCCIO3    |
| 5     | VCC(1.2V) | 6     | VCC(1.2V) |
| 7     | 5V        | 8     | 5V        |
| 9     | -         | 10    | -         |
| 11    | 1034      | 12    | -         |
| 13    | 1032      | 14    |           |
| 15    | 1029      | 16    | 1030      |
| 17    | 1027      | 18    | 28        |
| 19    | 1025      | 20    | 26        |
| 21    | 1023      | 22    | 24        |
| 23    | IO21      | 24    | 22        |
| 25    | 1015      | 26    | 20        |
| 27    | 1011      | 28    | 12        |
| 29    |           | 30    | 10        |
| 31    | 107       | 32    | 8         |
| 33    | 105       | 34    | 6         |
| 35    | 103       | 36    | 4         |
| 37    | GND       | 38    | GND       |
| 39    | GND       | 40    | GND       |

J7 连接器引脚说明

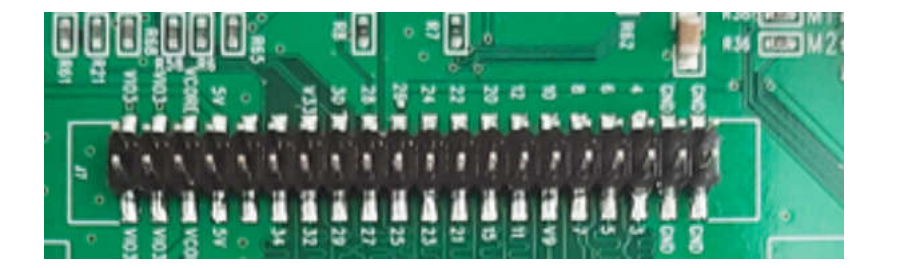

| IO 名称 | 功能引脚   | IO 名称         | 功能引脚       |  |  |  |
|-------|--------|---------------|------------|--|--|--|
| 1     | VCCIO2 | 2             | VCCIO2     |  |  |  |
| 3     | 1072   | 4             | 5V         |  |  |  |
| 5     | 1070   | 6             | 1071       |  |  |  |
| 7     | 1068   | 8             | 1069       |  |  |  |
| 9     | 1066   | 10            | 1067       |  |  |  |
| 11    | 1064   | 12            | 1065       |  |  |  |
| 13    | 1062   | 14            | 1063       |  |  |  |
| 15    | 1060   | 16            | 1061       |  |  |  |
| 17    | 1058   | 18            | 1059       |  |  |  |
| 19    | 1056   | 20            | 1057       |  |  |  |
| 21    | 1052   | 22            | 1054       |  |  |  |
| 23    | 1050   | 24            | 1051       |  |  |  |
| 25    | 1048   | 26            | 1049       |  |  |  |
| 27    | 1046   | 28            | 1047       |  |  |  |
| 29    | 1044   | 30            | 1045       |  |  |  |
| 31    | 1042   | 32            | 1043       |  |  |  |
| 33    | 1040   | 34            | IO41       |  |  |  |
| 35    | 1038   | 36            | 1039       |  |  |  |
| 37    | GND    | 38            | GND        |  |  |  |
| 39    | GND    | 40            | GND        |  |  |  |
|       |        |               |            |  |  |  |
|       | G      | W1NR-9 szfpga | a.com_0918 |  |  |  |

J8 连接器引脚说明,这部分引脚可以直接驱动 MIPI 功能。

#### J9 连接器引脚说明

| IO 名称 | 功能引脚   | IO 名称 | 功能引脚   |
|-------|--------|-------|--------|
| 1     | VCCIO1 | 2     | VCCIO1 |
| 3     | 5V     | 4     | 5V     |
| 5     | -      | 6     | -      |
| 7     | -      | 8     | -      |
| 9     |        | 10    | 106    |
| 11    | 102    | 12    | 104    |
| 13    | 100    | 14    | 101    |
| 15    | 98     | 16    | 99     |
| 17    | 96     | 18    | 97     |
| 19    | 94     | 20    | 95     |
| 21    | 92     | 22    | 93     |
| 23    | 88     | 24    | 90     |

| 25 | 86  | 26 | 87  |
|----|-----|----|-----|
| 27 | 84  | 28 | 85  |
| 29 | 82  | 30 | 83  |
| 31 | 80  | 32 | 81  |
| 33 | 78  | 34 | 79  |
| 35 | 75  | 36 | 76  |
| 37 | GND | 38 | GND |
| 39 | GND | 40 | GND |

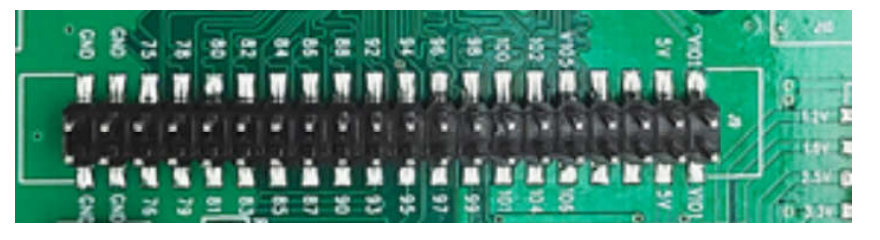

J10 连接器引脚说明

| IO 名称 | 功能引脚   | IO 名称 | 功能引脚   |
|-------|--------|-------|--------|
| 1     | VCCIO0 | 2     | VCCIO0 |
| 3     | 143    | 4     | 144    |
| 5     | 141    | 6     | 142    |
| 7     | 139    | 8     | 140    |
| 9     | 137    | 10    | 138    |
| 11    | 135    | 12    | 136    |
| 13    | 133    | 14    | 134    |
| 15    | 131    | 16    | 132    |
| 17    | 129    | 18    | 130    |
| 19    | 126    | 20    | 128    |
| 21    | 124    | 22    | 125    |
| 23    | 122    | 24    | 123    |
| 25    | 120    | 26    | 121    |
| 27    | 118    | 28    | 119    |
| 29    | 116    | 30    | 117    |
| 31    | 114    | 32    | 115    |
| 33    | 112    | 34    | 113    |
| 35    | 110    | 36    | 111    |
| 37    | GND    | 38    | GND    |
| 39    | GND    | 40    | GND    |

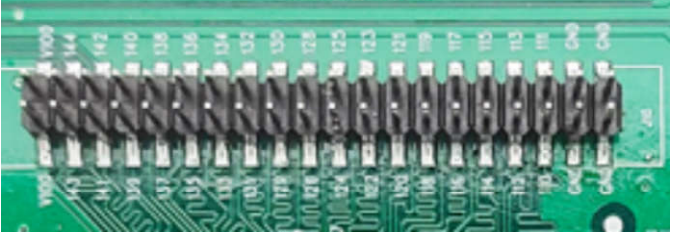

### 4. 软件开发

开发软件使用 GOWIN FPGA Designer。

软件下载地址 http://cdn.gowinsemi.com.cn/Gowin\_V1.9.7.03Beta\_win.rar. 直接复制就可以下载。需要最新的软件,请上 http://www.gowinsemi.com.cn/faq.aspx 公司网站,Gowin 云 源软件。

license 是免费的,但由于软件许可是绑定 MAC 地址,所以 license 许可,请在 http://www.gowinsemi.com.cn/faq\_view.aspx 官网页面申请就可以,必须要有公司名称和个人 电话号码,以及个人电脑网卡地址。最好,在工作日申请,回复较快。

申请license填写公司信息或者大学名称,个人电话。然后填写本计算机MAC地址。license 类型选择仅本机,操作系统为Windows。代理商选择群策电子或者其他的代理商。

|            | 申请License                                   |
|------------|---------------------------------------------|
| 云源软件提供了先   | 进的设计和实现工具。免费许可证使得用户能够设计并评估去源软件支持的性能。        |
| 申请License  |                                             |
| 公司名称       | XX案标                                        |
| 公司网站       | XX                                          |
| 部门         |                                             |
| 联系人姓名      | XXX                                         |
| 联系人电话      | xxx                                         |
| 联系人邮箱      | XXXgqq com                                  |
| 联系人省份      | 北京市                                         |
| 计算机MAC地址   | 98-34-34-23-23-44                           |
| license类型。 | ● 仅本机 ○共享型                                  |
| 操作系统类型     | Windows OLinux                              |
| 代理商推荐      | 2群策电子 「戰远达科技 □算科电子 □欣华隆科技 □北高智科技 □晶立达科技 □其他 |
|            |                                             |

### 5. 开机测试

GW1NR-9 开发板在出厂前,已将测试程序下载到外部配置 FLASH,接通电源即可检查 开发板是否正常。

确保 VIO0,VIO1,VIO3,VIO2 电源跳线确保短接,并且在设定电源。

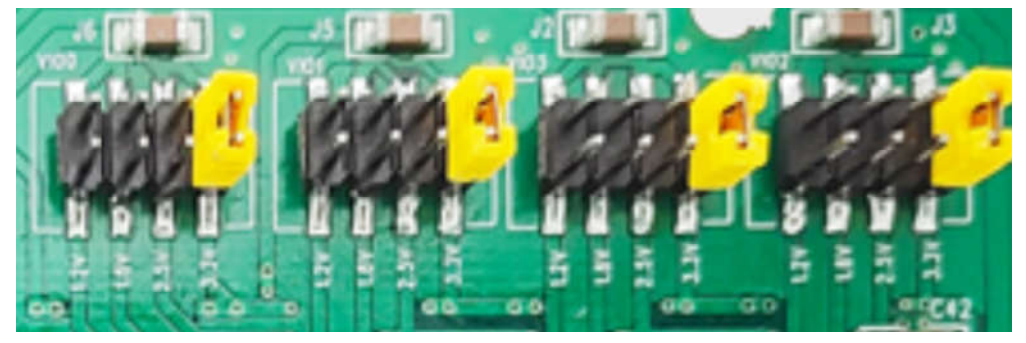

确保 M1 已经短接,芯片配置模式从外部 Flash 启动。

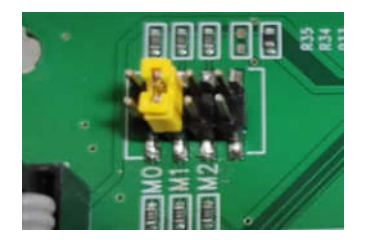

插上电源,可以显示 LED 4 个灯交替闪烁。

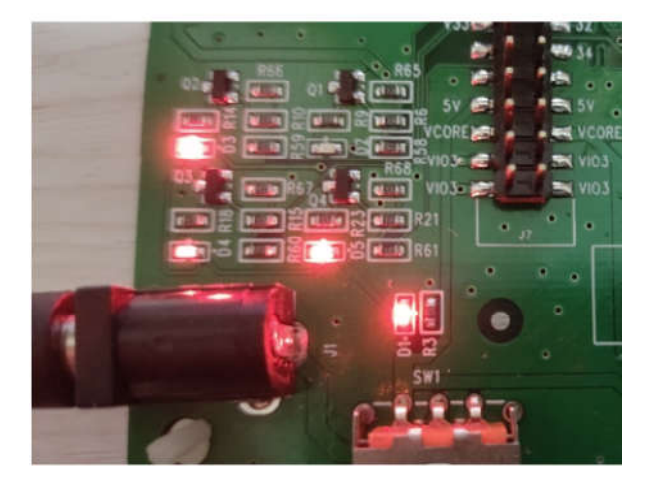

其他时间请断开 M1 连接。

#### 6. 编译 Demo 程序

通过 Gowin 云源软件打开此工程,打开开发板资料中 refdesign\codeproject\blink\_led 目录下,并对工程进行编译。注意工程要在英文目录,不要带中文路径上。软件版本得 1.9.7 以上。

1) 打开 blink\_led.gprj 工程,在"Design"窗口中显示如下信息,其中:

- ◆ GW1N-LV9LQ144PC5/I4: 高云 FPGA 器件型号;
- ◆ blink\_led.v: Verilog 代码;
- ◆ blink\_led.cst: 物理约束文件。
- ◆ blink\_led.gao: 内部波形设定文件

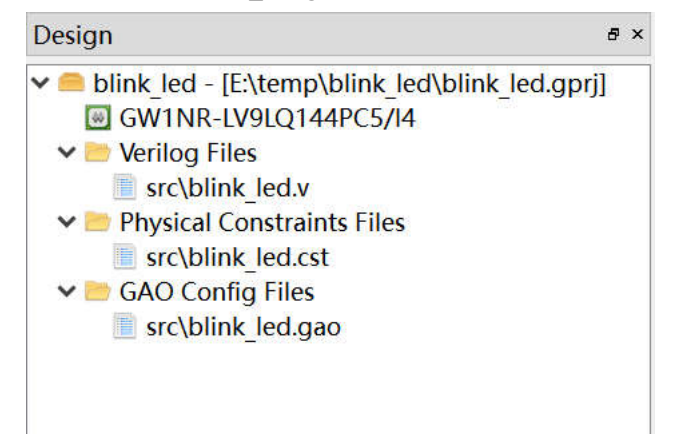

#### 2) 设定配置

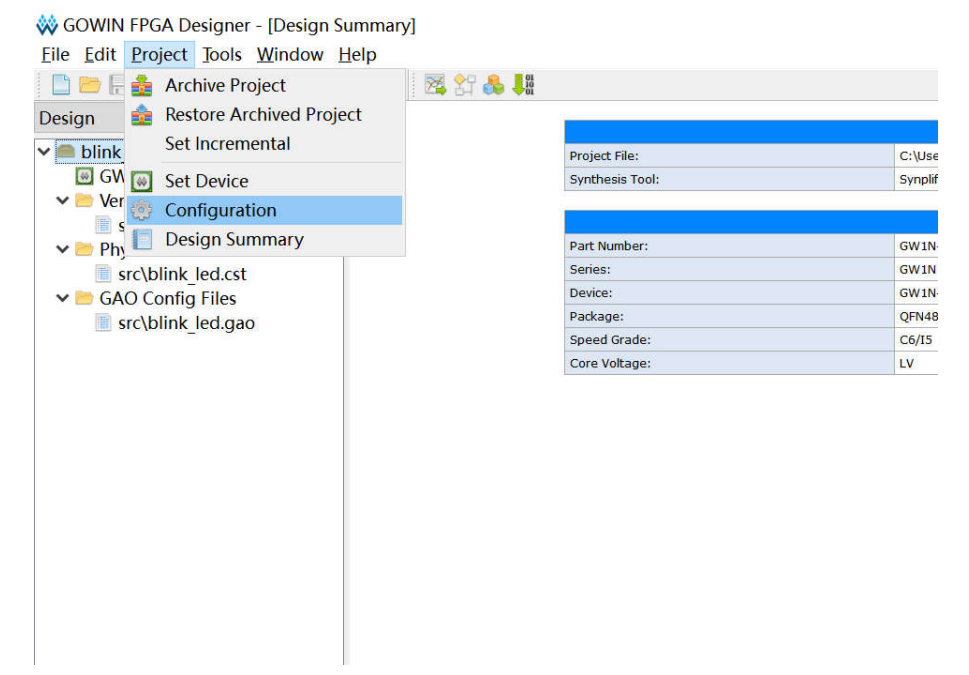

设定 Synthesize 为 GowinSynthesis,并且输入 TOP 模型名称是 blink\_led。

| 🐝 Configuration                                                                                             |                                                                                                    | × |
|----------------------------------------------------------------------------------------------------|----------------------------------------------------------------------------------------------------|---|
| General<br>Synthesize<br>General<br>Place & Route<br>General<br>Unused Pin<br>Dual-Purpose Pin<br>BitStream | Synthesize<br>General<br>Synthesis Tool: Synplify Pro GowinSynthesis<br>Top Module/Entity: blink_led<br>Include Path:<br>GowinSynthesis<br>Verilog Language: System Verilog 2017 •<br>VHDL Language: VHDL 1993 • |   |
|                                                                                                    | Looplimit: 2000                                                                                                    |   |

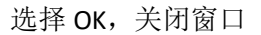

3) 切换到"Process"窗口,右键单击"Place & Route",选择"Rerun All"。

🐳 GOWIN FPGA Designer - [Design Summary]

|                   |                  | 2년 👀 🔶 🕅  |
|-------------------|------------------|-----------|
| Process           |                  |           |
| Design Summ       | hary             | Project F |
| 🗸 🎼 User Constrai | nts              | Synthesi  |
| FloorPlanne       | er               |           |
| M Timing Cor      | istraints Editor |           |
| V 🕐 Synthesize    |                  | Part Nun  |
| Synthesis R       | eport            | Series:   |
| Netlist File      |                  | Device:   |
| V 🕐 Place & Route |                  | Package   |
| 📃 Place & 🕨       | Run              | Speed G   |
| Timing / C        | Rerun            | Core voi  |
| Ports & 🥏         | Rerun All        |           |
| Power A           | Clean&Rerun All  |           |
| Reprogram L       | Stop             |           |
|                   | Clean            |           |
|                   | Clean            |           |
| 1                 | Configuration    |           |
| -                 |                  |           |
|                   |                  |           |
|                   |                  |           |

**4)** 编译完成后,会显示如下编译完成信息,产生的 bitstream 文件的保存地址为: ..blink\_led\impl\pnr\blink\_led.fs,

由于软件 bug 也有可能生成文件 blink\_led\impl\pnr\ao\_0.fs

| Process  | Hierarchy  | Design     | 9        | Start Page                        |  |
|----------|------------|------------|----------|-----------------------------------|--|
| Console  |            |            |          |                                   |  |
| [95%] Ti | ming analy | 'sis compl | eted     |                                   |  |
| Placemen | t and rout | ing compl  | eted     |                                   |  |
| Bitstrea | m generati | on in pro  | gress    |                                   |  |
| Bitstrea | m generati | on comple  | ted      |                                   |  |
| Running  | power anal | ysis       |          |                                   |  |
| [100%] P | ower analy | sis compl  | eted     |                                   |  |
| Generate | file "C:\  | blink_led  | \impl\pn | r\blink_led.power.html" completed |  |
| Generate | file "C:\  | blink_led  | \impl\pn | r\blink_led.pin.html" completed   |  |
| Generate | file "C:\  | blink_led  | \impl\pn | r\blink_led.rpt.html" completed   |  |
| Generate | file "C:\  | blink_led  | \impl\pn | r\blink_led.rpt.txt" completed    |  |
| Generate | file "C:\  | blink_led  | \impl\pn | r\blink_led.tr.html" completed    |  |
| Thu Jul  | 29 17:49:0 | 2 2021     |          |                                   |  |
| %        |            |            |          |                                   |  |
| Message  | Console    |            |          |                                   |  |

### 7. 下载运行

1) 下载器设备

A. 确保是本公司的生产的 GOWIN 下载器,该下载器具备自动切换通道功能。将下载器连通开发板和电脑,无需如下的设定。

| USB Cab                                                                                                    | le    |     |
|----------------------------------------------------------------------------------------------------|-------|-----|
| GOOWIN                                                                                                    | тск   |     |
| e contra de la contra de la con |       | VCC |
| USB 2.0                                                                                                    | TMS • | GND |
| JTAG SPEED 30Mb/S<br>www.szfpga.com                                                                                                    | 3     |     |

B. 其他下载器设备 G选择 Edit, Cable Setting, Cable

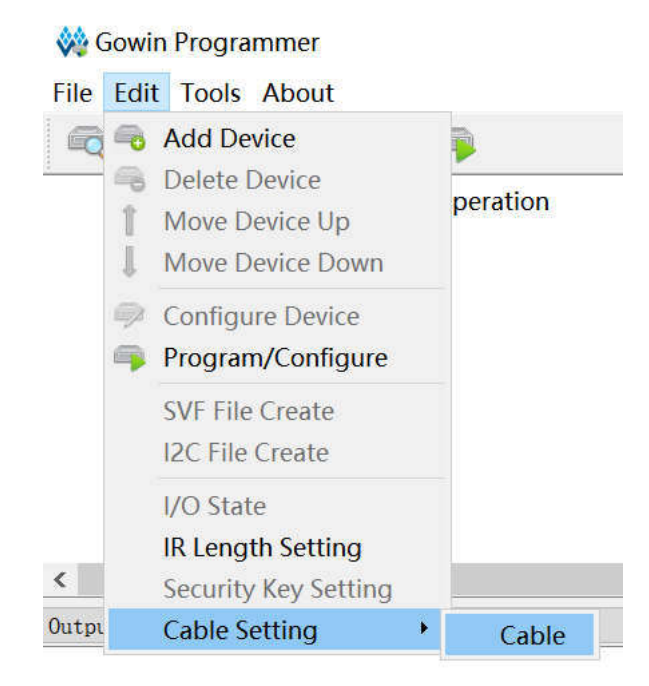

②选择 Query,查询是否连接好下载器。如果不会"No download Cable"弹出窗口,说明下载器存在。

|      | 🚧 Cable                                                                                                    | Settin                | g                               | ?                       | ×                              |                             |                        |
|------|----------------------------------------------------------------------------------------------------|-----------------------|---------------------------------|-------------------------|--------------------------------|-----------------------------|------------------------|
|      | Cable:<br>Port:<br>Frequenc                                                                                                    | Gov<br>Gov<br>cy: 30M | vin US<br>vin US<br>MHz<br>stor | B Cab<br>B Cab          | le( •<br>le( •<br>•            |                             |                        |
|      |                                                                                                    | Save                  |                                 | Canc                    | el                             |                             |                        |
| GW1N | GW1N                                                                                                    | <b>1</b> -9           | embl                            | -lash E                 | rase,Pr                        | ogram                       | 文档/c                   |
|      |                                                                                                    | 🚧 Cab                 | ole Se                          | tting                   |                                | ?                           | ×                      |
|      |                                                                                                    | Cable:                | :                               | Gowin                   | n USB C                        | Cable(F                     | T2CI 🔻                 |
|      | and the second second se | Port:<br>Freque       | ency:                           | Gowin<br>Gowin<br>Gowin | n USB C<br>n USB ·<br>n USB··· | Cable(F<br>…FT2CH<br>T2CH)/ | T2CI ▼<br>)/0/B<br>1/A |
|      |                                                                                                    |                       |                                 |                         | ustom                          | LF                          | luery                  |
|      |                                                                                                    |                       | [                               | Sa                      | ve                             | Can                         | cel                    |

注意在Windows10 系统会出现下载器通道顺序错误,所以要确保A通道上。有一些 USB HUB 会造成驱动冲突,不要用 HUB 挂烧录器。

- 2) 将下载器连通开发板和电脑主机,打开电源开关。

3)在 GOWIN IDE软件中, "Process"窗口中双击"Program Device", 弹出"Programmer"窗口, 出现下载窗口。

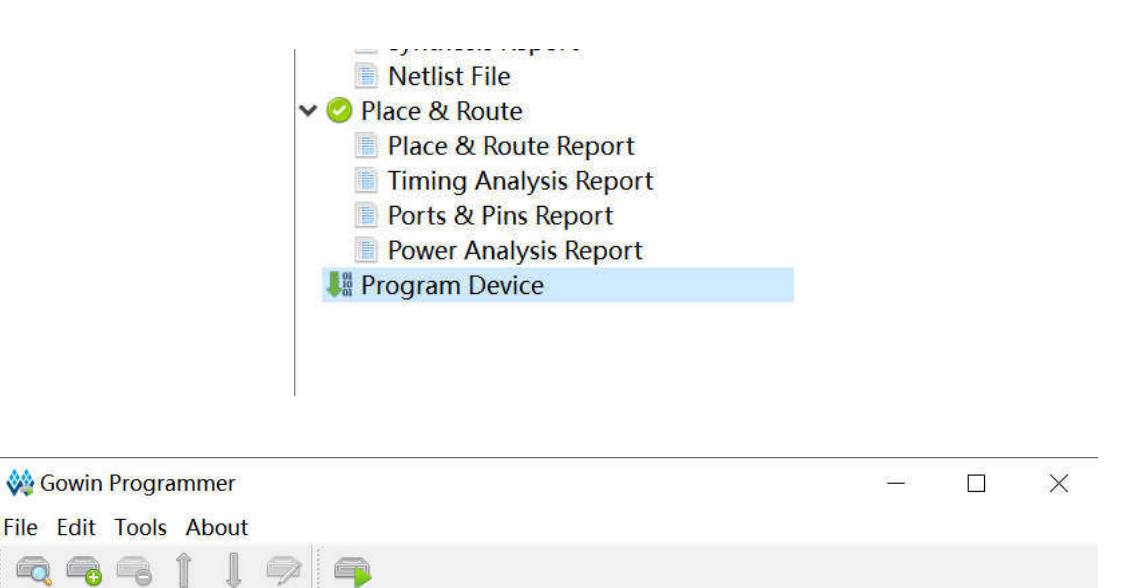

**FS** File

**Export File** 

Device

Series

Operation

4)首先可以点 Scan 扫描芯片,找到开发板是否存在芯片。选择芯片 GW1NR-9.

|                                  | 0 7      |                                       |                                             |                      |           |
|----------------------------------|----------|---------------------------------------|---------------------------------------------|----------------------|-----------|
| Series<br>1 GW1N                 | GW1N-9   | Operation<br>SRAM Program             | FS File<br>文档/codeproject/blink_led_1N9/imp | Checksum<br>/ 0xF71D | User Code |
|                                  |          |                                       | - <u>10</u> - 11                            | _                    |           |
|                                  |          | W Device Chooser                      | 7 ×                                         |                      |           |
|                                  |          | <ul> <li>Multi-type device</li> </ul> | e found, please select one:                 |                      |           |
|                                  |          | GW1N-9                                |                                             |                      |           |
|                                  |          | GW1NR-9                               |                                             |                      |           |
|                                  |          |                                       |                                             |                      |           |
| ¢                                |          |                                       |                                             |                      |           |
| Jutput                           |          |                                       |                                             |                      | 6         |
| nfo Scanning!<br>nfo 1 device(s) | found!   |                                       |                                             | -                    |           |
| nfo Cost 1.13 s                  | econd(s) |                                       | OK                                          |                      |           |
|                                  |          |                                       |                                             |                      |           |
|                                  |          |                                       |                                             |                      |           |

5) 双击 Operation 栏目,弹出"Device configuration"对话框。

|            |                                       | 👯 Device configura | ation                    | ?      | ×   |
|------------|---------------------------------------|--------------------|--------------------------|--------|-----|
|            |                                       | Device Operation   | i.                       |        |     |
|            |                                       | Access Mode:       | SRAM Mode                |        | -   |
|            |                                       | Operation:         | SRAM Program             |        | •   |
|            |                                       | Configure SRAM     | from Programmer(external | host). |     |
|            |                                       | Programming Opti   | ons                      |        |     |
| utput      | Compined                              | File name:         |                          |        |     |
| ifo<br>ifo | 1 device(s) found<br>Cost 1.06 second | 🗌 User Flash In    | itialization<br>Save     | Can    | cel |

6). 按照下图设置下载模式,并指定 bitstream 文件的位置。

| evice Operatio                  | on                           |                       |                            |
|---------------------------------|------------------------------|-----------------------|----------------------------|
| ccess Mode:                     | SRAM Mode                    |                       | *                          |
| peration:                       | SRAM Program                 |                       | •                          |
| Configure SRA                   | M from Programmer(external h | ost).                 |                            |
| Configure SRA<br>rogramming Opt | M from<br>tions              | Programmer(external h | Programmer(external host). |

7). program 下载 bit 文件

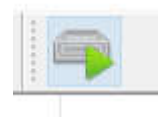

8). 显示效果, 四个灯交替闪烁。

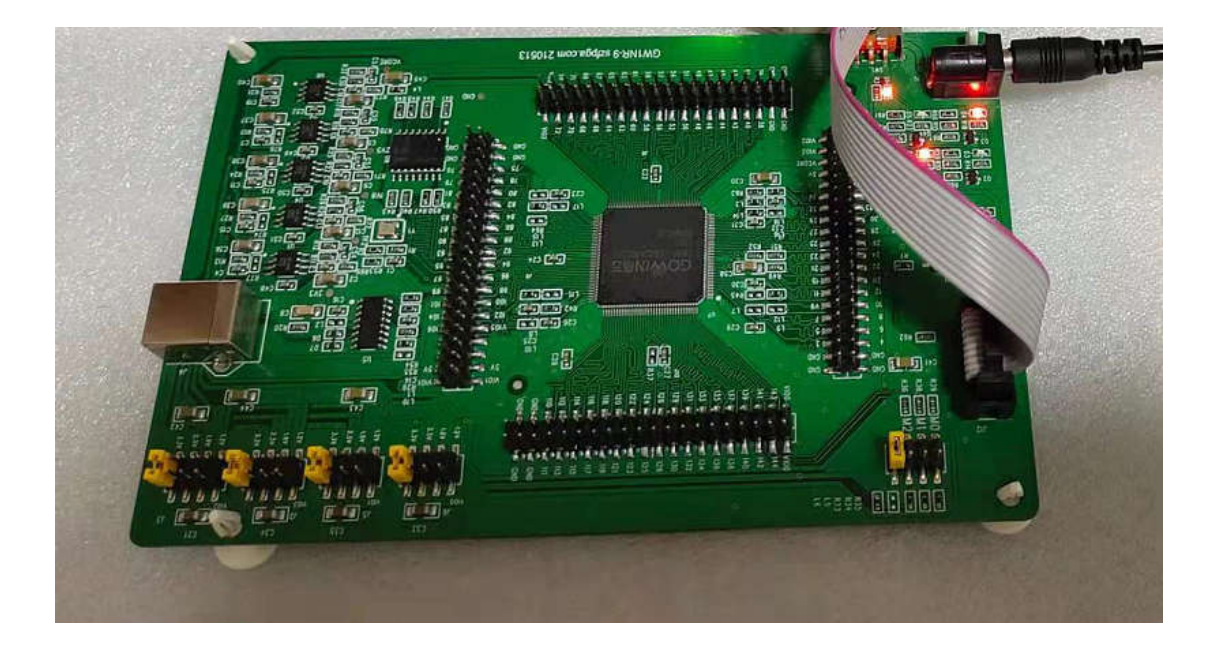

### 8. 案例

- **1**) 灯闪烁, blink\_led, 在 blink\_led 工程中,直接闪烁 **4** 个 led 灯,在 **1**s 一次切换输出。

2)串口功能,测试串口功能的,UARTwork功能 在 XCOM 输入数据,反馈输出当前的数据。
2个停止位,115200波特率,数据位 8位,没有校验位。
输入 a 字符,回馈 hello。

| XCOM V2.3         |     | —             |             | $\times$ |
|-------------------|-----|---------------|-------------|----------|
| hello             | ^ 串 | 口选择           |             |          |
|                   | C   | OM6 : VSB-    | SERIAL      | ~        |
|                   | 泥   | 特率            | 115200      | ~        |
|                   | 傳   | 让位            | 2           | ~        |
|                   | ಶ   | 据位            | 8           | ~        |
|                   | 杉   | 验位            | None        | ~        |
|                   | 串   | 口操作           | )<br>)<br>关 | 闭串口      |
|                   |     | 保存窗口          | 清除          | 接收       |
|                   |     | □ 16进制显示□ DTR |             |          |
|                   |     | ] RTS         | 延时          | 0 ~      |
|                   | ~ C | ]时间戳          | 1000        | ms       |
| 单条发送 多条发送 协议传输 帮助 |     |               |             |          |
| 4                 |     | 1             | 发           | 送        |

3) 内部 PSRAM 大容量测试, psramwork

按键 KEY1 的时候,写入 psram 的数据,并且都 psram 的数据,输出到串口上面。

| XCOM V2.3                                                                                                    | —                 |          |
|----------------------------------------------------------------------------------------------------|-------------------|----------|
| 08 77 28 E8 78 F6 85 15 05 5A 21 25 B5 FA 1A 24 04 0B F2 D4 64 AB 25 33 03 45 E3 F1 21 3A 42 63 66 94 42 B2 F2 45 51 01 67 35 D3 51 43 5A 60 00 08 26 D4 40 F4 65 76 06 | 串口选择              |          |
| 47 86 B6 35 7A                                                                                                    | COM6:USB-SERIAL ~ |          |
|                                                                                                    | 波特率               | 115200 ~ |
|                                                                                                    | 停止位               | 2 ~      |
|                                                                                                    | 数据位               | 8 ~      |
|                                                                                                    | 校验位               | None 🗸   |
|                                                                                                    | 串口操作              | 🛞 关闭串口   |
|                                                                                                    | 保存窗口              | 清除接收     |
|                                                                                                    | ☑ 16进制显示□ DTR     |          |
|                                                                                                    | RTS               | 延时 0 ∨   |
|                                                                                                    | 🗌 时间戳             | 1000 ms  |
| 终发送 多条发送 协议传输 帮助                                                                                                    | _                 |          |

- 4) 外部 flash 启动操作,利用外部 Flash 启动 FPGA 配置
- 5) MIPI 测试屏体

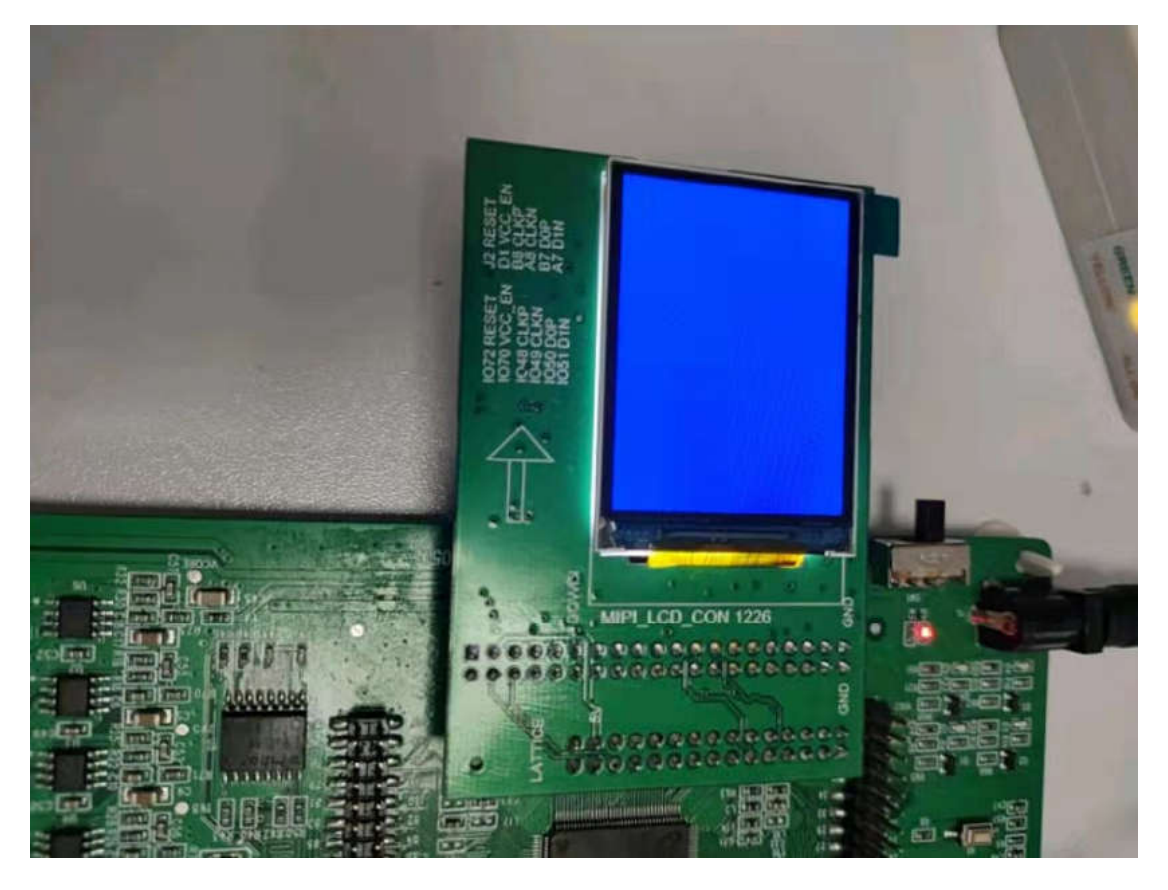

## 9. 包装信息

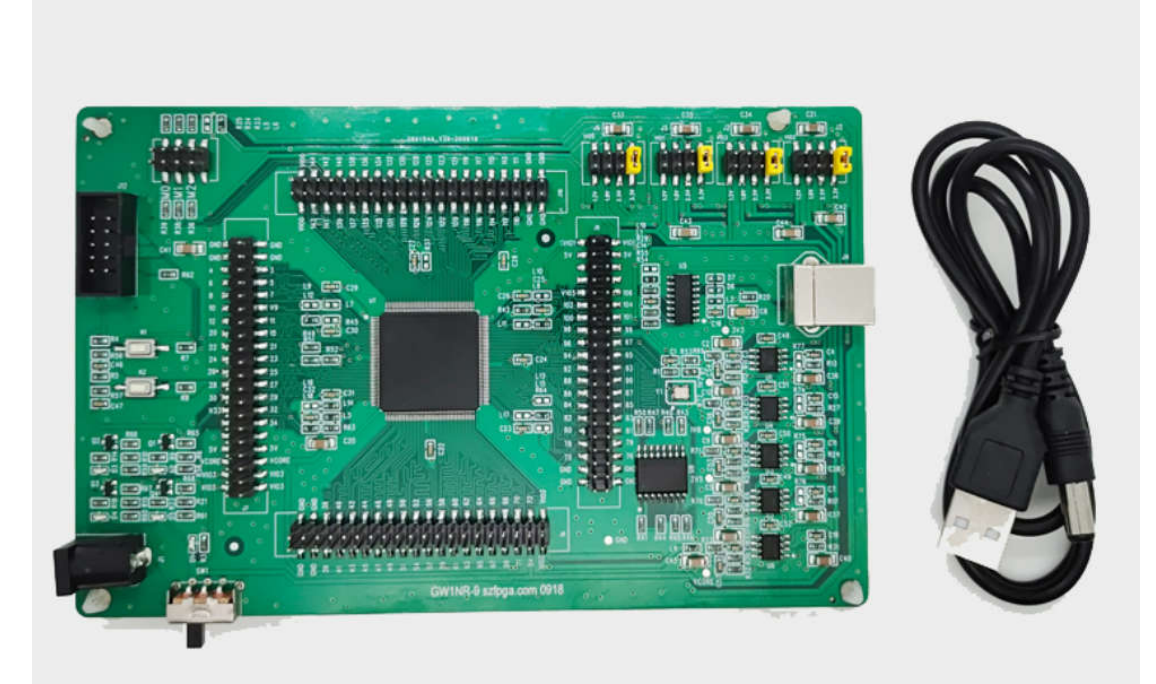

- 1) GW1NR-9 开发板
- 2) USB 转 DC5.2mm 接口线缆

# 10. 订货信息

| 产品名称        | 备注                          |
|-------------|-----------------------------|
| GW1NR-9 开发板 | 主芯片型号是 GW1NR-LV9LQ144PC6/I5 |